# Los het probleem "Kan inventarisatieproces niet bereiken" op in EPNM 5.x

# Inhoud

Inleiding Voorwaarden Vereisten Gebruikte componenten Probleem Oplossing CLI-methode GUI-methode

# Inleiding

In dit document worden de stappen beschreven om de "Unable to Reach Inventory Process" fout in Evolved Programmable Network Manager (EPNM) 5.x.

# Voorwaarden

### Vereisten

Cisco raadt kennis van de volgende onderwerpen aan:

- EPNM
- Hoe u verbinding kunt maken met de EPNM Application Server GUI en CLI met shell toegang

#### Gebruikte componenten

De informatie in dit document is gebaseerd op EPNM met software Versie 5.x.

De informatie in dit document is gebaseerd op de apparaten in een specifieke laboratoriumomgeving. Alle apparaten die in dit document worden beschreven, hadden een opgeschoonde (standaard)configuratie. Als uw netwerk live is, moet u zorgen dat u de potentiële impact van elke opdracht begrijpt.

## Probleem

Kan geen nieuwe apparaten toevoegen in EPNM met het pop-upbericht "Unable to Reach Inventory Process" in EPNM 5.X-applicatie.

# Oplossing

### **CLI-methode**

Het opnieuw opstarten van het inventarisproces alleen van de EPNM-toepassingsserver CLI zou helpen het probleem snel op te lossen.

De opdrachten om het inventarisdetectieproces uit te schakelen en in te schakelen zijn:

#### ade # /opt/CSCOlumos/bin/epnmlcm.sh status

| NAME                        | ENABLED | STATUS    | STATUS TIME         |
|-----------------------------|---------|-----------|---------------------|
| service-discovery-process   | true    | REACHABLE | 2022-01-28 16:07:49 |
| inventory-discovery-process | true    | REACHABLE | 2022-01-28 16:25:57 |
| epnm-mcn                    | true    | REACHABLE | 2022-01-28 16:03:49 |

Aangezien het probleem zich voordoet bij het ontdekkingsproces van de inventaris, moet dat proces alleen worden uitgeschakeld en vervolgens ingeschakeld met deze opdrachten:

ade#/opt/CSCOlumos/bin/epnlcm.sh disable inventory-discovery-process ade#/opt/CSCOlumos/bin/epnlcm.sh enable inventory-discovery-process

#### **GUI-methode**

Het opnieuw opstarten van het inventarisatieproces alleen van de EPNM-toepassingsserver GUI lost het probleem snel op.

Stap 1. Navigeer naar de webpagina NCS Diagnostics - https://<*EPNM Application Server IP Address*>/webacs/ncsDiag.do en kies **Process LCM**.

| 1 1 2 4                                                                                                    |                                                                                                    |
|----------------------------------------------------------------------------------------------------|----------------------------------------------------------------------------------------------------|
| e - 0 u                                                                                                    | C E Materia Materia                                                                                                    |
| 😜 Getting Started 🔺 Cloudform                                                                                                    | 🚟 Page Brox 🚔 Coco DPN Manager - 🔤 Coco DPN Manager 🚔 Coco DPN Manager                                                                                                    |
|                                                                                                    |                                                                                                    |
| NCS Diagnost                                                                                                    | ie Links                                                                                                    |
|                                                                                                    |                                                                                                    |
| Resource Usage Tool                                                                                                    | Resource Usage Tool                                                                                                    |
| DB-Overy                                                                                                    | Database query                                                                                                    |
| CDB Viewer                                                                                                    | CDB Viewer                                                                                                    |
| Monitoring - MIB                                                                                                    | Monitoring policy MIB details                                                                                                    |
| Monitoring - Device Interface                                                                                                    | Monitoring policy details per Device/Interface                                                                                                    |
| Managed Object Query                                                                                                    | Query device using SNMP                                                                                                    |
| Server Diag                                                                                                    | Server diagnostic information                                                                                                    |
| Event Stats                                                                                                    | Event statistics                                                                                                    |
| DMS State                                                                                                    | JMS Statutics                                                                                                    |
| Scheduler Info                                                                                                    | Scholuler Information                                                                                                    |
| Lock.Infe                                                                                                    | Lock Information                                                                                                    |
| Transaction Info                                                                                                    | Transaction Information                                                                                                    |
| Samp Overy Tool                                                                                                    | Query a MIR on a device                                                                                                    |
| Log Viewer                                                                                                    | View log files in real-time                                                                                                    |
| Tomost Heap Dump Generator                                                                                                    | There is a second second secon |
| Daried Damp Great and                                                                                                    | I formal Damp Generation                                                                                                    |
| TA M. MORENCEY, MARINES,                                                                                                    | 21-24 Ademicity Statistics                                                                                                    |
| Thread Manufactory                                                                                                    | These Works                                                                                                    |
| Read Owner Information                                                                                                    | There is a second second                                                                                                    |
| SNMP1 ork lafe                                                                                                    | Fing Queries instruments<br>SSMP1 cards instruments                                                                                                    |
| VMP Topology July                                                                                                    | Disametrics many contains cache DB info for the XMP Tonology                                                                                                    |
| Dutchated Carlor                                                                                                    | Diaminities many for distributed cache                                                                                                    |
| System Monitoring Diagnostic                                                                                                    | System Monitoring Diagnostic                                                                                                    |
| LogStraper                                                                                                    | Los Scrater to filter loss                                                                                                    |
| TDL Memory Info                                                                                                    | TDL received and processed Objects Info                                                                                                    |
| Inventory Statistics                                                                                                    | Device Inventory Statistics                                                                                                    |
| Service Discovery Tools                                                                                                    | Service Discovery Power Tools                                                                                                    |
| Sor-Import-Tool                                                                                                    | Sor Import Api Teut                                                                                                    |
| Description Planeters                                                                                                    | Provisioning Tople & Diagnostics                                                                                                    |
| Process LCM                                                                                                    | Protess LCM                                                                                                    |
| and the second second se | sever energy Widdcation (MCN) Diagnostics                                                                                                    |
| Reachedule Reports Jobs                                                                                                    | Reachedule Reports jobs                                                                                                    |

Het Process LCM webpagina wordt geopend zoals in deze afbeelding:

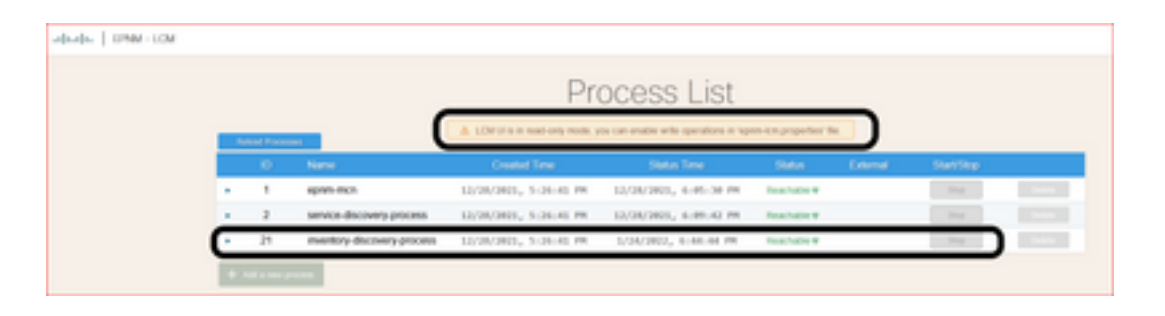

Stap 2. Klik op **stop** om het ontdekkingsproces van de inventaris te stoppen. Nadat het proces is gestopt, **start** knop wordt actief. Klik vervolgens op **start** om het ontdekkingsproces van de inventaris te starten.

**Opmerking:** Het **stop** De knop wordt niet gemarkeerd, tenzij de vlag lcm.rest.operation.write is ingesteld op **yes** in het bestand /opt/CSCOlumos/conf/epnm-lcm.properties. Om de wijzigingen effectief te maken, moet de toepassing opnieuw worden gestart.

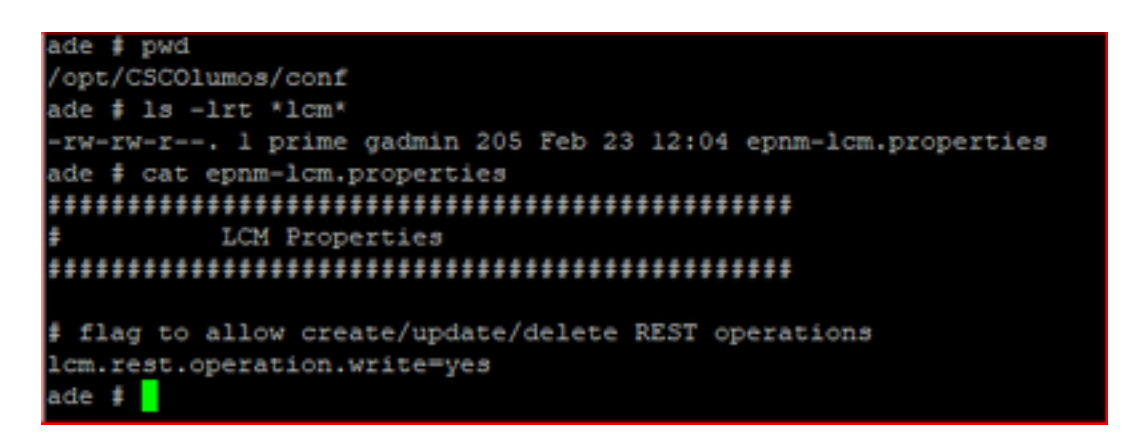

#### Over deze vertaling

Cisco heeft dit document vertaald via een combinatie van machine- en menselijke technologie om onze gebruikers wereldwijd ondersteuningscontent te bieden in hun eigen taal. Houd er rekening mee dat zelfs de beste machinevertaling niet net zo nauwkeurig is als die van een professionele vertaler. Cisco Systems, Inc. is niet aansprakelijk voor de nauwkeurigheid van deze vertalingen en raadt aan altijd het oorspronkelijke Engelstalige document (link) te raadplegen.